## Process to apply for MHT-CET 2020 Objections

1. Visit the MHT-CET 2020 Portal. URL: https://mhtcet2020.mahaonline.gov.in

|                                                                                                    | Government of Maharashtra<br>State Common Entrance Test Cell,Maharasht                                                                          | tra, Mumbai          |  |  |
|----------------------------------------------------------------------------------------------------|----------------------------------------------------------------------------------------------------|----------------------|--|--|
| ☑ Registration ( For New Candidates )                                                                                 | Click here to download MHT-CET 2020 HallTicket                                                                                                  |                      |  |  |
| 誉 Login (Only for already registered candidates)                                                                      | MHT-CET 2020-Postponed                                                                                                    |                      |  |  |
| Login ID/लॉगिन आयरी                                                                                                   | Permitting MHT - CET 2020 Registered Candidates to change in District Preferences in the submitted application form.                            |                      |  |  |
| Password/URHEG (Kindly ensure safe custody of your<br>password)<br>Captcha<br>Refresh<br>Enter the text you see above | Important Instructions to MHT - CET 2020 Registered Candidates desirous of changing District Preferences in the submitted Application Form. Key |                      |  |  |
|                                                                                                    | MHT CET 2020 Examination Dates Kew                                                                                                    |                      |  |  |
|                                                                                                    | MHT CET 2020 - Examination Dates-NO CHANGE                                                                                                    |                      |  |  |
|                                                                                                    | Second_Extension of Date for MHT CET 2020 Registered Candidates to update their HSC Board Information in the on line Application form.          |                      |  |  |
| Sign in To Account<br>■ Forgot Password?/पासवर्ड विसरलात?                                                             | Guidelines for Candidates                                                                                                    | Phone : 022-49150801 |  |  |
| 👌 Forgot Username?/वापरकर्तानाव विसरलात?                                                                              | Help file for Online Application Process                                                                                                    | Email Your Grievance |  |  |

- 2. Candidate has to log in to the portal using their login credentials (Login ID and Password). Enter the Login ID, the password. Enter the Captcha and click on "**Sign in To Account**".
- 3. Once signed in, the below page shall be displayed.

| My Application |                                      |                               |  |
|----------------|--------------------------------------|-------------------------------|--|
|                | CET Exam/सीईटी परीक्षा               |                               |  |
| 🗈 Logout       | Education Program/शैक्षणिक कार्यक्रम | CET Examination/सीईटी परीक्षा |  |
|                | Under Graduate                       | MHT-CET 2020                  |  |
|                |                                      | Proceed                       |  |
|                |                                      | Pluceu                        |  |
|                |                                      |                               |  |
|                |                                      |                               |  |
|                |                                      |                               |  |
|                |                                      |                               |  |

4. Click on Proceed. Below page shall be displayed.

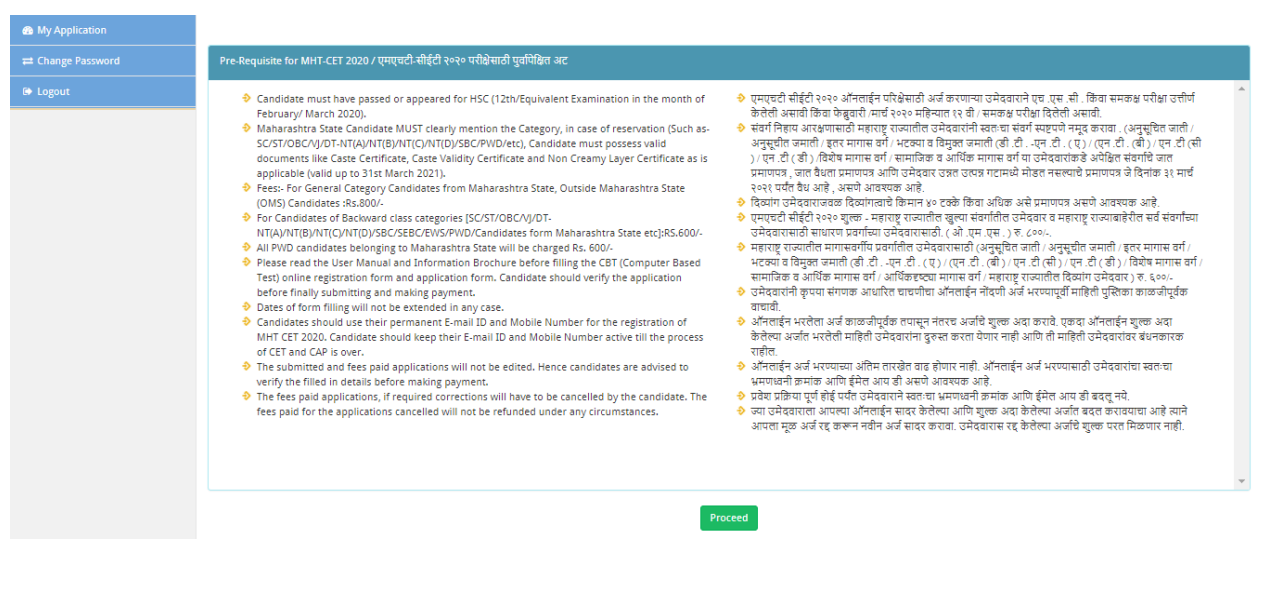

5. Click on Proceed. Below dialogue box shall be displayed.

| Are you sure you want to Proceed |    |        |
|----------------------------------|----|--------|
|                                  | ок | Cancel |
|                                  |    |        |

6. Click on OK button. Below page shall be displayed.

## State Common Entrance Test Cell

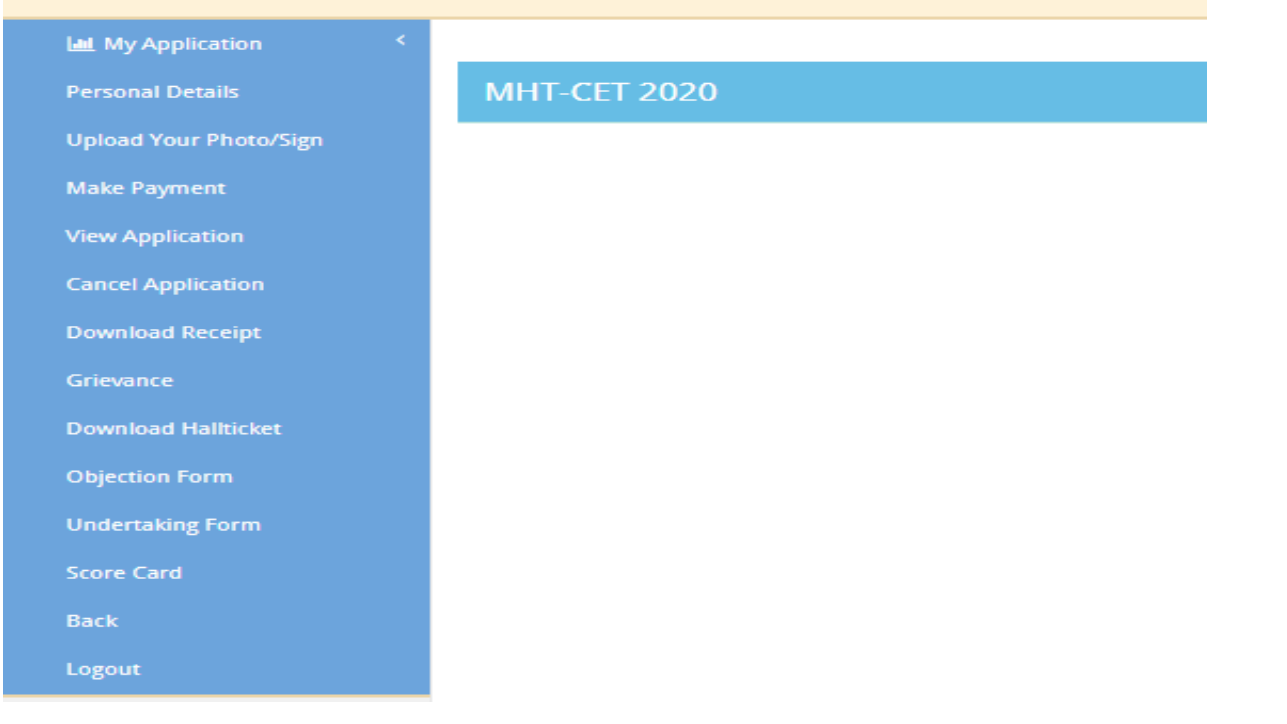

7. Click on "Objection Form" option.

| Search Subject Group |        |   |
|----------------------|--------|---|
| Select Subject Group | Select | ~ |
|                      | Search |   |

8. Candidate has to select the subject for which they want to apply for the objections. Select the Subject (either PCM or PCB) and click on search.

|                                                                                                    |                                 | Search Subject Group                                         |                              |                                              |                              |                    |                                                                         |
|----------------------------------------------------------------------------------------------------|---------------------------------|--------------------------------------------------------------|------------------------------|----------------------------------------------|------------------------------|--------------------|-------------------------------------------------------------------------|
|                                                                                                    |                                 | Select Subject Group                                         |                              | РСМ                                          |                              | ~                  |                                                                         |
|                                                                                                    |                                 |                                                              |                              |                                              |                              |                    |                                                                         |
|                                                                                                    |                                 |                                                              | Sear                         | cn                                           |                              |                    |                                                                         |
| Candidate Name                                                                                                 | :                               |                                                              |                              |                                              |                              |                    |                                                                         |
| Application No :                                                                                               | :                               |                                                              |                              |                                              |                              |                    |                                                                         |
| Exam Centre Details:                                                                                           | :                               |                                                              |                              |                                              |                              |                    |                                                                         |
| Exam Date :                                                                                                    | :                               |                                                              |                              |                                              |                              |                    |                                                                         |
| Exam Time :                                                                                                    | :                               |                                                              |                              |                                              |                              |                    |                                                                         |
| Subjects:                                                                                                    | :                               |                                                              |                              |                                              |                              |                    |                                                                         |
| Note: Candidate raising obje<br>as he/she wants as per selec                                                   | ection has to<br>cted subjects  | remit processing fee of Rs. 1<br>for MHT-CET 020 examination | ,000/- (Rs. O<br>on. Maximur | ne Thousand only) pe<br>n amount of Objectio | er objection<br>In Fee to be | n. The c<br>paid b | andidate can raise as many objections<br>y the candidate is Rs.25,000/- |
| 🕒 Click Here to Download Obj                                                                                   | ection Manu                     | al                                                           |                              |                                              |                              |                    |                                                                         |
| Click Here to view candidate                                                                                   | e's question a                  | nd answer paper                                              |                              |                                              |                              |                    |                                                                         |
| * Subject :                                                                                                    |                                 |                                                              |                              |                                              |                              |                    |                                                                         |
| Select Subject                                                                                                 |                                 | ~                                                            |                              |                                              |                              |                    |                                                                         |
| * Question id of Subject: (For                                                                                 | question ID                     | kindly refer to the right hand                               | d side of the                | E-Response Link)                             |                              |                    |                                                                         |
| Select Question Id                                                                                             |                                 | ~                                                            |                              |                                              |                              |                    |                                                                         |
| * Type of Objection:                                                                                           |                                 |                                                              |                              |                                              |                              |                    |                                                                         |
| Select Objection Type                                                                                          |                                 | ~                                                            |                              |                                              |                              |                    |                                                                         |
| * Other than Maharashtra Bo                                                                                    | ard candidat                    | e:                                                           |                              |                                              |                              |                    |                                                                         |
| Select                                                                                                    |                                 | ~                                                            |                              |                                              |                              |                    |                                                                         |
| * Provide your comments on                                                                                     | Objection(As                    | per Only HSC Board text bo                                   | ok standard                  | of the book(XI/XII), d                       | letails of th                | e type o           | of objection):                                                          |
| Remaining Characters : <b>1000</b>                                                                             |                                 |                                                              |                              |                                              |                              |                    |                                                                         |
| Add                                                                                                    |                                 |                                                              |                              |                                              |                              |                    |                                                                         |
| If user wants to submit more t                                                                                 | han one obje                    | ction then click on Add butt                                 | on.                          |                                              |                              |                    |                                                                         |
|                                                                                                    |                                 |                                                              |                              |                                              |                              |                    |                                                                         |
| <ul> <li>After submission of objection<br/>successful payment, receipt with the successful payment.</li> </ul> | n you can not<br>ill be generat | add or delete objections. •<br>ed.                           | Only success                 | fully submitted and s                        | successfully                 | / fees p           | aid objection forms will be eligible. • A                               |
|                                                                                                    |                                 |                                                              | Submit                       |                                              |                              |                    |                                                                         |
|                                                                                                    |                                 |                                                              |                              |                                              |                              |                    |                                                                         |
|                                                                                                    |                                 |                                                              |                              |                                              |                              |                    |                                                                         |
|                                                                                                    |                                 |                                                              |                              |                                              |                              |                    |                                                                         |

- 9. As shown above, the details of the candidate shall be displayed such as Candidate Name, Application Number, Exam Centre Details, Exam Date, Exam Time, Subjects.
- 10. Candidate has to read all the instructions mentioned in the MHT-CET 2020 Objection Form carefully and then fill the MHT-CET 2020 Objection Form.
- 11. Once filled, they need to submit their MHT-CET 2020 objection form and make the payment.
- 12. Once the payment is successfully done, the objections raised by the candidate shall be received by the State CET Cell for further process.